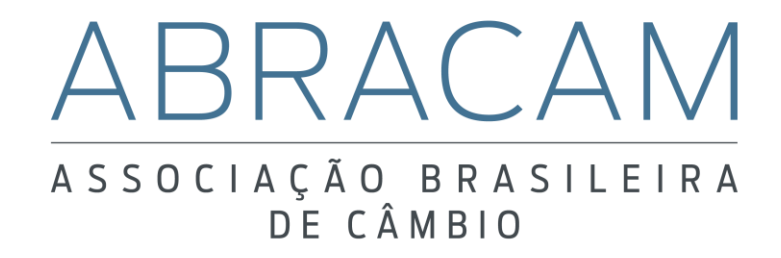

Manual de inscrição – Certificação ABT 2020

# Sumário

| 1. | Inscrição comum       | . 3 |
|----|-----------------------|-----|
| 2. | Inscrição via arquivo | 16  |

### 1. Inscrição comum

O interessado deverá realizar a inscrição para o exame de certificação ABT através do link: <u>http://certpessoas.fgv.br/abracam</u>.

Ao entrar nesta página, clique no botão "Inscrições".

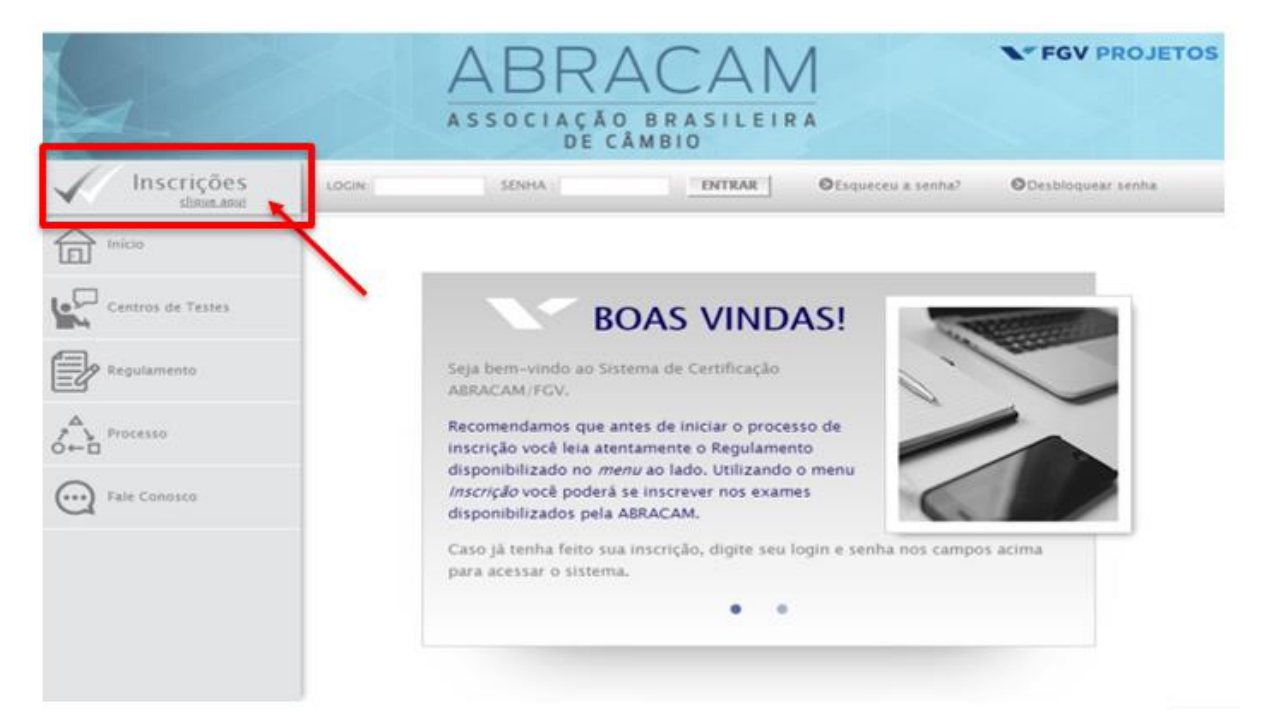

### 1.1) Informe o próprio CPF no devido campo.

|                   | ABRACAM<br>ASSOCIAÇÃO BRASILEIRA<br>DE CÂMBIO                                                                                                    |
|-------------------|----------------------------------------------------------------------------------------------------|
| Inscrições        | LOGIN: SENHA : ENTRAR ØEsqueceu a senha? ØDesbloquear senha                                                                                                    |
| Inicio            | INSCRIÇÕES > Etapa 1 de 5: Cadastrar CPF                                                                                                    |
| Centros de Testes | CPF<br>Para iniciar sua inscrição em uma das provas do Programa de Certificação, preencha o campo abaixo<br>com o seu CPF e clique em "Segue".<br>IMPORTANTE: Recomendamos que os documentos apresentados sejam lidos com atenção antes de<br>completar a inscrição. |
| Fale Conosco      | Favor informar o CPF (apenas números):                                                                                                    |
|                   | SEGUE                                                                                                    |

|                      | ABRACAM<br>ASSOCIAÇÃO BRASILEIRA<br>DE CÂMBIO                                                                                                    |
|----------------------|----------------------------------------------------------------------------------------------------|
| Inscrições           | LOGIN: SENHA : ENTRAR ©Esqueceu a senha? ©Desbloquear senha                                                                                       |
| Inicio Inicio        | INSCRIÇÕES > Etapa 2 de 5: Selecionar o exame                                                                                                    |
| Centros de Testes    | Selecionar prova                                                                                                    |
| Regulamento          | Favor escolher o exame: ABT1 -                                                                                                    |
| A<br>Processo<br>O←□ | Associado ABRACAM: Com Não                                                                                                    |
| Falz Conosco         | Descrição: Obrigatória para os correspondentes cambiais que realizam<br>operações definidas no artigo 9°, inciso I, da Resolução CMN<br>nº 3.954. |
|                      | SEGUE                                                                                                    |
|                      | ATENÇÃO: Na próxima página o Candidato será convidado a dar o seu "de acordo" ao<br>Regulamento do processo.                                      |

1.2) Selecione qual certificação pretende obter, ABT1 ou AB2.

Caso o inscrito seja um colaborador de uma instituição financeira associada ABRACAM (vide <u>lista</u>), selecione a opção "Sim" para "Associado ABRACAM" para que possa obter o benefício do desconto na inscrição.

| And a state of the       | DE CÂMBIO                                                                                                    |
|--------------------------|----------------------------------------------------------------------------------------------------|
| Inscrições<br>disertasei | LOGN SENHA: ENTRAR OEsqueceu a senha? ODesbloquear senha                                                                                         |
| Inica                    | INSCRIÇÕES > Etapa 2 de 5: Selecionar o exame                                                                                                    |
| Centros de Testes        | Selecionar prova                                                                                                    |
| Regulamento              | Favor escolher o exame:                                                                                                    |
| Processo                 | Associado ABRACAM: Sim Não                                                                                                    |
| Fale Conosco             | Descrição: Recomendada para diretores e gestores de instituições<br>financeiras autorizadas pelo Banco Central a operar no<br>mercado de câmbio. |
|                          | 250                                                                                                    |

ATENÇÃO: Na próxima página o Candidato será convidado a dar o seu "de acordo" ao

1.3) Em seguida, preencha o próximo campo com o CNPJ da instituição financeira em que trabalha e selecione a opção "Segue" para prosseguir para a próxima etapa. O benefício do desconto ao associado é dado neste momento.

A ABRACAM não pode realizar nenhum tipo de alteração posterior caso o inscrito preencha errado ou não entre com os dados para obter o desconto.

|                         | DE CÂMBIO                                                                                                    |
|-------------------------|----------------------------------------------------------------------------------------------------|
| Inscrições<br>stave.use | LOGIN SENHA: OFICAR OEsqueceu a senha? ODesbloqueer senha                                                                                                    |
| Inicsa Inicsa           | INSCRIÇÕES > Etapa 2 de 5: Selecionar o exame                                                                                                    |
| Centros de Testes       | Selecionar prova                                                                                                    |
| Regulamento             | Favor escolher o exame:                                                                                                    |
|                         | Associado ABRACAM: ® Sim © Não                                                                                                    |
| Fale Conosco            | Descrição: Recomendada para diretores e gestores de instituições<br>financeiras autorizadas pelo Banco Central a operar no<br>mercado de câmbio                                                                                                    |
|                         | O desconto sobre o valor<br>da inscrição é beneficio<br>destinado para<br>instituições financeiras<br>associadas à ABRACAM,<br>mediante consulta na lista<br>de associados. Favor<br>inserir o CNPJ de sua<br>Instituição associada<br>(apenas números): |
|                         | SEGUE                                                                                                    |

ATENÇÃO: Na próxima página o Candidato será convidado a dar o seu "de acordo" ao

Caso o candidato seja colaborador de uma instituição financeira associada ABRACAM e tenha escolhido a opção "Não" e queira corrigir, terá que aguardar a exclusão automática da ficha cadastral após 10 dias corridos da inscrição. Se o boleto de pagamento tiver sido gerado, é preciso aguardar 05 dias corridos após o vencimento do boleto para o cancelamento do mesmo, além dos 10 dias corridos de inatividade da inscrição. O inscrito não poderá realizar nenhum tipo de alteração cadastral nem gerar outro boleto durante este período.

Correspondentes cambiais de instituições financeiras associadas ou não, que não estiverem na <u>lista de associados</u>, **não são elegíveis ao desconto da inscrição.** Se o colaborador de um correspondente cambial se inscrever como "Associado ABRACAM" e não constar na lista de associados, mesmo que tiver pago a inscrição com desconto, a inscrição não procederá. O departamento financeiro da ABRACAM encaminhará um novo boleto ao inscrito através do e-mail cadastrado com a diferença de valor. Uma vez confirmado o pagamento adicional, a inscrição poderá ser continuada.

Correspondentes cambiais que tiverem interesse de se associar devem entrar em contato através do telefone (11) 3113-4040 ou pelo e-mail <u>abracam@abracam.com</u>.

1.4) Nos demais casos, o inscrito deve preencher a opção "Não" no campo "Associado ABRACAM" e clicar na opção "Segue".

| Inscrições<br>clique aqui | LOGIN: SENHA : ENTRAR DEsqueceu a senha? ODesbloquear senha                                                                                                    |
|---------------------------|----------------------------------------------------------------------------------------------------|
|                           | INSCRIÇÕES > Etapa 2 de 5: Selecionar o exame                                                                                                    |
| Centros de Testes         | -Selecionar-prova                                                                                                    |
| Regulamento               | Favor escolher o exame:                                                                                                    |
| Processo                  | Associado ABRACAM: O Sim Não                                                                                                    |
| Eale Conosco              | Descrição: É um exame que a ABRACAM disponibiliza aos colaboradores<br>das instituições autorizadas a operar em câmbio e dos<br>correspondentes indicados no inciso I do artigo 9° da<br>Resolução n° 3.954, de 2011.<br>SECUE                        |
|                           | ATENÇÃO: Na próxima página o Candidato será convidado a dar o seu "de acordo" ao<br>Regulamento do processo.<br>O Regulamento representa a adesão do Candidato às regras ao programa de Certificação<br>da ABRACAM - Associação Brasileira de Câmbio. |
|                           | Todos direitos reservados a Fundação Getulio Vargas                                                                                                    |

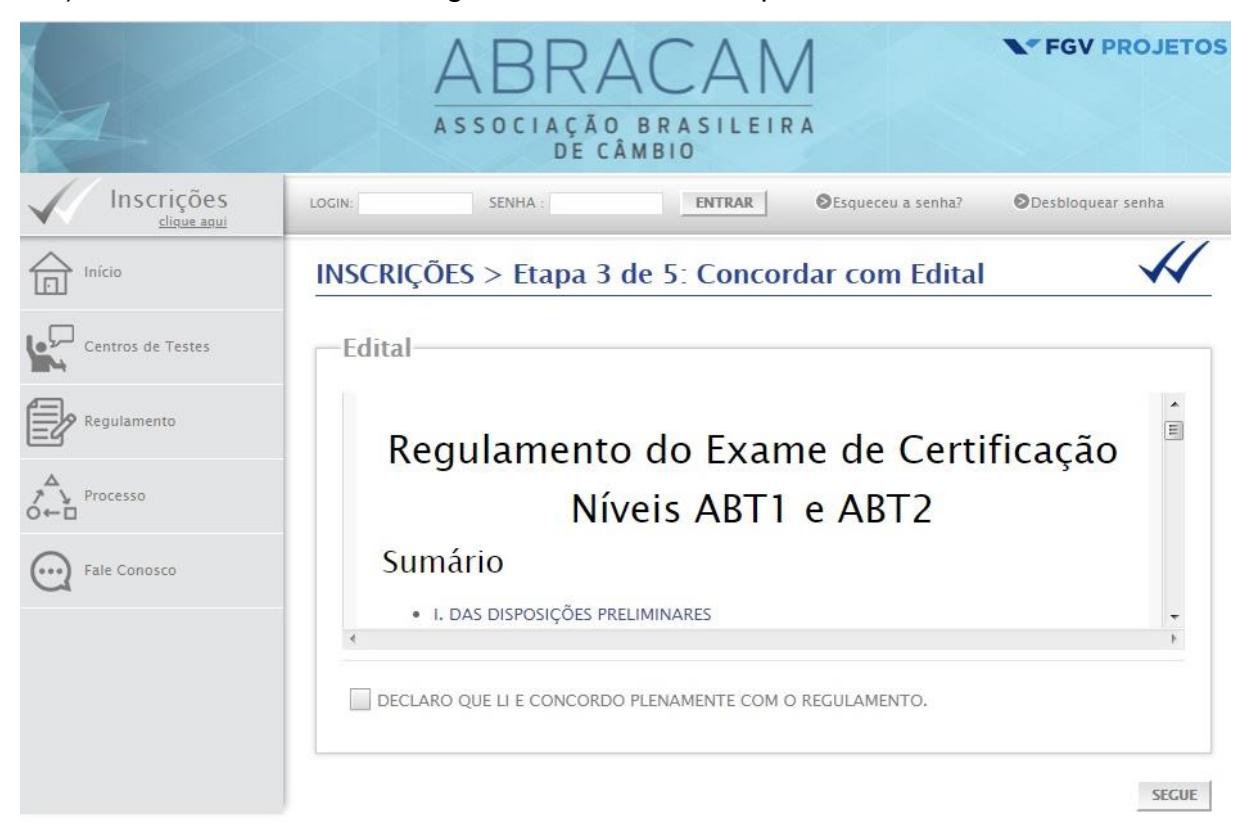

1.5) O candidato deve ler o Regulamento e declarar que leu e concorda com o mesmo.

| Regulamento      | Exame:                   |                    |                        |
|------------------|--------------------------|--------------------|------------------------|
| A Processo<br>⊢□ | -Dados-principais-       |                    |                        |
| Fale Conosco     | Nome:                    |                    |                        |
|                  | Identidade:              | Órgão emissor:     |                        |
|                  | Data de nascimento:      | Sexo:              | 🔘 Masculino 🔘 Feminino |
|                  | Contato                  |                    |                        |
|                  | E-mail:                  | Redigitar:         |                        |
|                  | Telefone:                | Celular:           |                        |
|                  | Endereço                 |                    |                        |
|                  | Logradouro:              |                    |                        |
|                  | Número:                  | Complemento:       |                        |
|                  | Bairro:                  | Cidade:            |                        |
|                  | CEP:                     | Estado:            | Selecione              |
|                  |                          |                    |                        |
|                  | -Atendimento especi      | al-durante-a-prova |                        |
|                  | Possui alguma? O Sim O N | lão                |                        |
|                  | —Dados da sua empre      | esa                |                        |
|                  | Razão Social:            | CNPJ:              |                        |
|                  | 1                        |                    | SEC                    |

1.6) Na próxima etapa, o inscrito deve preencher a ficha cadastral.

Ressaltamos que o inscrito deve preencher os dados de forma correta. E recomendamos que use o e-mail que utiliza com maior frequência.

Após preencher a ficha cadastral, os inscritos receberão login e senha através do email que foi cadastrado.

#### Prezado(a)

Utilize os dados abaixo para acessar o Sistema de Certificação ABRACAM/FGV. Através dele você poderá: emitir o boleto de pagamento, realizar agendamento das provas, visualizar o seu resultado e alterar os seus dados cadastrais.

Login:

Senha:

Observação:

No dia da prova, não se esqueça de levar a senha utilizada para acessar o sistema de agendamento. Ela será usada para acessar a sua prova, juntamente com o CPF.

Caso esqueça de levar a senha, você não poderá fazer a prova.

Esta é uma mensagem automática. Por favor, não responda. Suas dúvidas podem ser esclarecidas através do Fale Conosco no site <u>https://certpessoas.fgv.br/abracam</u>

Atenciosamente,

ABRACAM – Associação Brasileira das Corretoras de Câmbio

Se não receber o e-mail, primeiro verifique sua caixa de spam. Em caso negativo, recupere a senha clicando no botão "Esqueceu a senha?" que se encontra no topo direito da página e siga os passos solicitados para recuperação de senha.

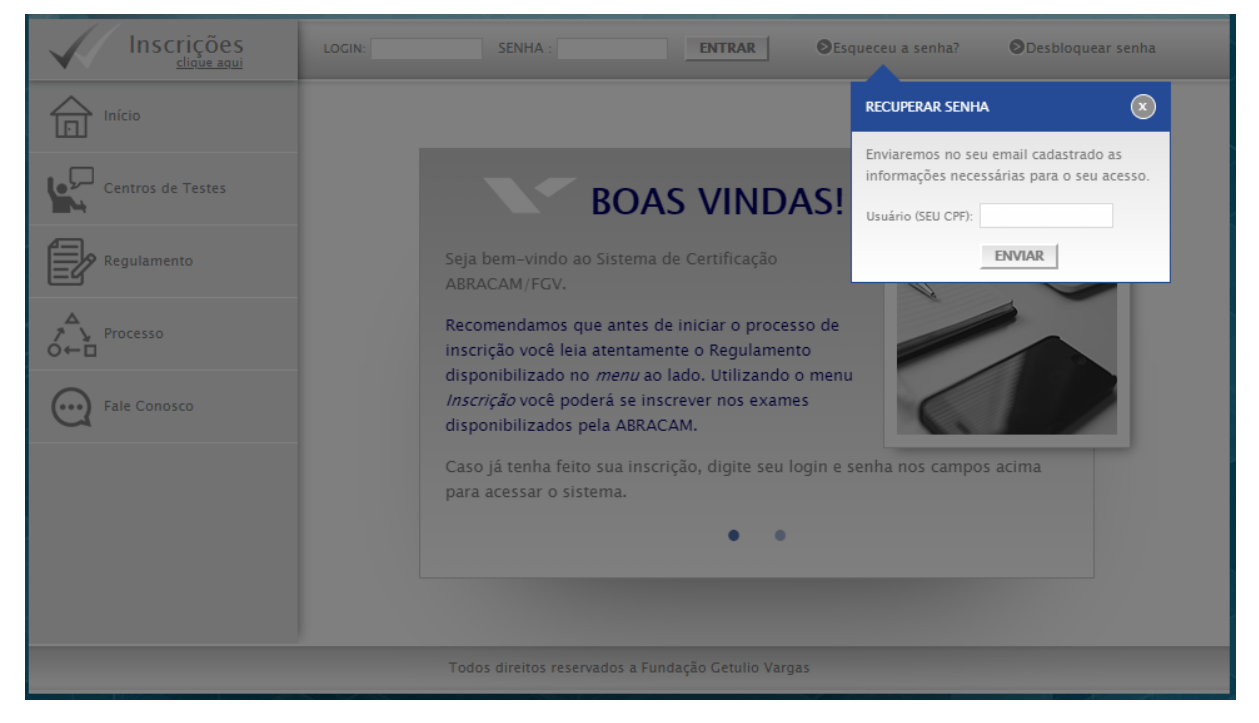

1.7) Com login e senha em mãos, o candidato pode entrar no site de inscrição com as próprias credenciais.

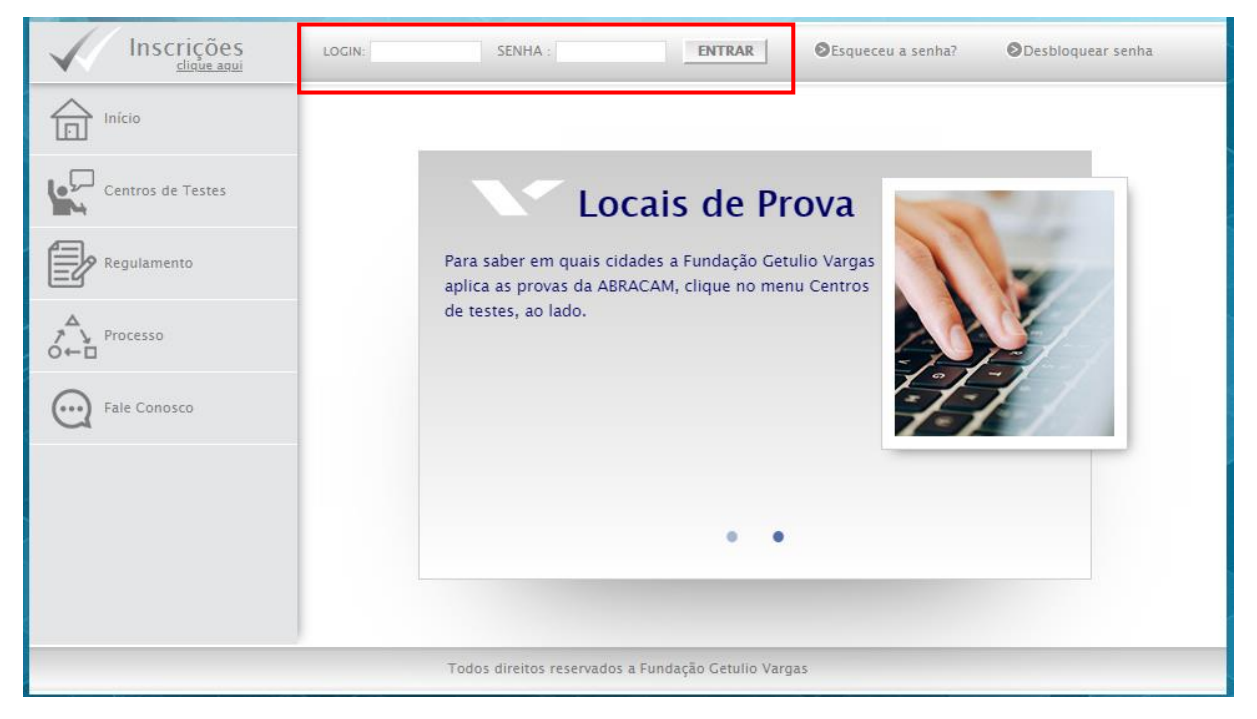

1.8) Ao entrar na tela do candidato, selecione a opção "Pagamento" e em seguida "Gerar Boleto".

|                  | ABRACAM<br>ASSOCIAÇÃO BRASILEIRA<br>DE CÂMBIO | <b>V</b> FGV PROJETOS |
|------------------|-----------------------------------------------|-----------------------|
| ⊖ Sair           | Olá                                           |                       |
| Inicio           | Pagamento                                     | 4                     |
| Regulamento      | Boleto Bancário                               |                       |
| Dados Cadastrais |                                               |                       |
| Pagamento        | O valor da inscrição é: R\$180,00             |                       |
| Fale Conosco     |                                               | GERAR BOLETO          |
|                  |                                               |                       |
|                  |                                               |                       |

A compensação do boleto pode levar até 03 dias úteis após a data da efetivação do pagamento.

1.9) Após a confirmação do pagamento do boleto, o inscrito pode realizar o agendamento da prova clicando nesta opção ao lado esquerdo da tela.

| 2                                                              | As                          | BR<br>SOCIAÇÃ<br>DE                                                                        | AC<br>O BRA<br>CÂMBIO                                      |         |                        |   |                              | FG | PROJETOS                |
|----------------------------------------------------------------|-----------------------------|--------------------------------------------------------------------------------------------|------------------------------------------------------------|---------|------------------------|---|------------------------------|----|-------------------------|
| ⊖ Sair                                                         | Olá                         |                                                                                            |                                                            |         |                        |   |                              |    |                         |
| E Inicio                                                       | Início – Aco                | ompanhe s                                                                                  | seu proo                                                   | esso:   |                        |   |                              |    | 命                       |
| Regulamento Dados Cadastrais Agendamento Composed Fale Conosed | 1<br>Inscrição<br>Realizada | 2<br>Pagamento<br>Realizado<br>Para realizar o<br>agendamento,<br>AGENDAMENTO<br>esquerda. | Realizar<br>Agendar<br>amento<br>clique em<br>0, no menu à | nento > | 4<br>Realizar<br>Exame | > | 5<br>Visualizar<br>Resultado | >  | 6<br>Fim do<br>Processo |

Primeiro, escolha o local em que deseja realizar a prova.

| ADRACAIVI<br>ASSOCIAÇÃO BRASILEIRA<br>DE CÂMBIO                                                                                                    |                                                                                                    |
|----------------------------------------------------------------------------------------------------|----------------------------------------------------------------------------------------------------|
| Olá                                                                                                    |                                                                                                    |
| Agendamento                                                                                                    |                                                                                                    |
| Centro de teste                                                                                                    |                                                                                                    |
| UF: SP V                                                                                                    |                                                                                                    |
| Cidade: São Paulo +                                                                                                    |                                                                                                    |
| Centro de Teste: FGV - Av. Paulista - São Paulo - SP 🔹                                                                                                    |                                                                                                    |
| ENDEREÇO:<br>Av. Paulista 548 - 9 ° andar - Bela Vista - São Paulo - SP - 01310000 - Próximo a esta<br>Brigadeiro do metrô, entrada em baixo do Banco do Brasil<br>Não é permitido o acesso sem camisa ou trajando bermuda, short, sala curta ou chinel<br>© Veja localização do CT no mapa | ção<br>os.                                                                                                    |
| ACESSIBILIDADE:<br>Deficiência<br>Física                                                                                                    |                                                                                                    |
|                                                                                                    | Abdite Action BRASILEIRA   Sociación Construction Brasileira   Dia     Agendamento     UF:   So   Cidade:   São Paulo   Cidade:   São Paulo   Centro de Teste:   PCV - Av. Paulista - São Paulo - SP - 01310000 - Próximo a esta Biodetiro do metrô, entrada em balvista - São Paulo - SP - 01310000 - Próximo a esta Biodetiro do metrô, entrada em balvista - São Paulo - SP - 0131000 - Próximo a esta Biodetiro do metrô, entrada em balvista - São Paulo - SP - 0131000 - Próximo a esta Biodetiro do metrô, entrada em balvista - São Paulo - SP - 0131000 - Próximo a esta Biodetiro do metrô, entrada em balvista - São Paulo - SP - 0131000 - |

PROSSEGUIR

Em seguida, escolha a data e horário da prova, conforme disponibilidade do local escolhido. E confirme o agendamento para que ele seja efetivado.

| Sair             | OIA                                                                            |                                                                                                    |         |               |      |     |     |            |                              |
|------------------|--------------------------------------------------------------------------------|----------------------------------------------------------------------------------------------------|---------|---------------|------|-----|-----|------------|------------------------------|
| Inicio           | Agene                                                                          | dam                                                                                                    | ento    | o             |      |     |     |            |                              |
| 9 Regulamento    | Cen                                                                            | tro c                                                                                                    | le te   | ste           |      |     |     |            |                              |
| Dados Cadastrais | Você acabou de selecionar o dia 6 , agora escolha um dos horários disponíveis: |                                                                                                    |         |               |      |     |     |            |                              |
| Agendamento      | Escolh                                                                         | ia a da                                                                                                    | ta no c | alendá        | rio: |     |     | Horários ( | disponíveis:                 |
| 1                | <                                                                              |                                                                                                    | agos    | to de         | 2018 |     | >   | Hora:      | 15:00 *                      |
| Fale Conosco     | dom                                                                            | seg                                                                                                    | ter     | qua           | qui  | sex | sáb |            |                              |
|                  | -29                                                                            | 10                                                                                                    | -33,    | 1             |      | 3   | 4   | Legenda:   | DIA Data com vaga disponível |
|                  | 3                                                                              |                                                                                                    | 7       |               |      | 10  | 11  |            |                              |
|                  | 12                                                                             | 20                                                                                                    | 21      |               |      | 34  | 75  |            | Data sem vaga disponível     |
|                  | 26                                                                             | 27                                                                                                    | 28      | 29            |      | 31  |     |            | DIA Data selecionada         |
|                  |                                                                                | and the second second s |         | in the second | 6    |     |     |            |                              |

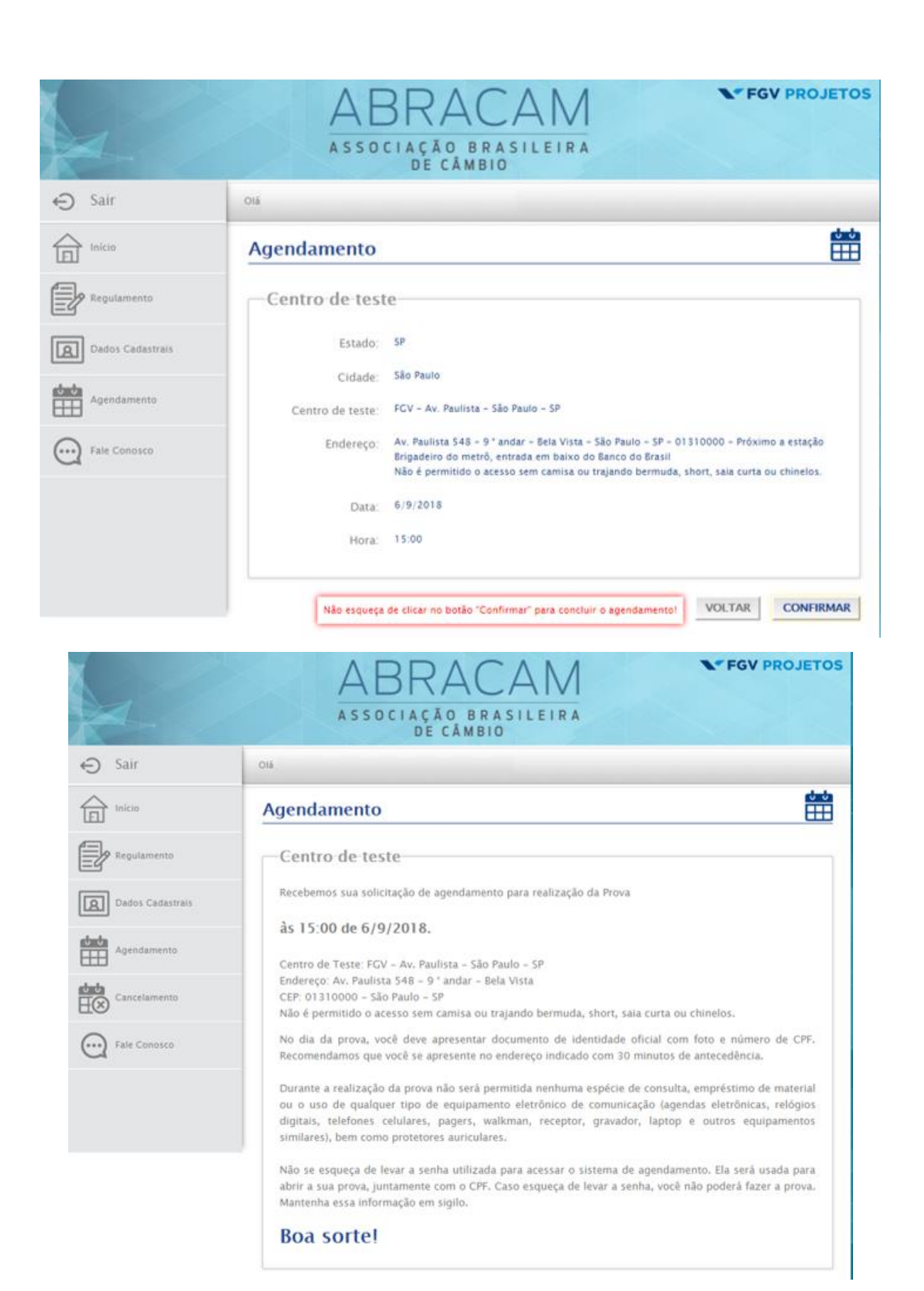

Restando 07 dias corridos para a data do exame, o sistema de agendamento estará fechado para alterações e cancelamentos.

No dia do exame, o candidato deve comparecer ao local da prova com 30 minutos de antecedência portando documento oficial de identidade, com foto. Não será tolerado nenhum tipo de atraso, independente do motivo alegado.

Os resultados estarão disponíveis nas páginas dos candidatos no site em até 05 dias úteis após a realização do exame.

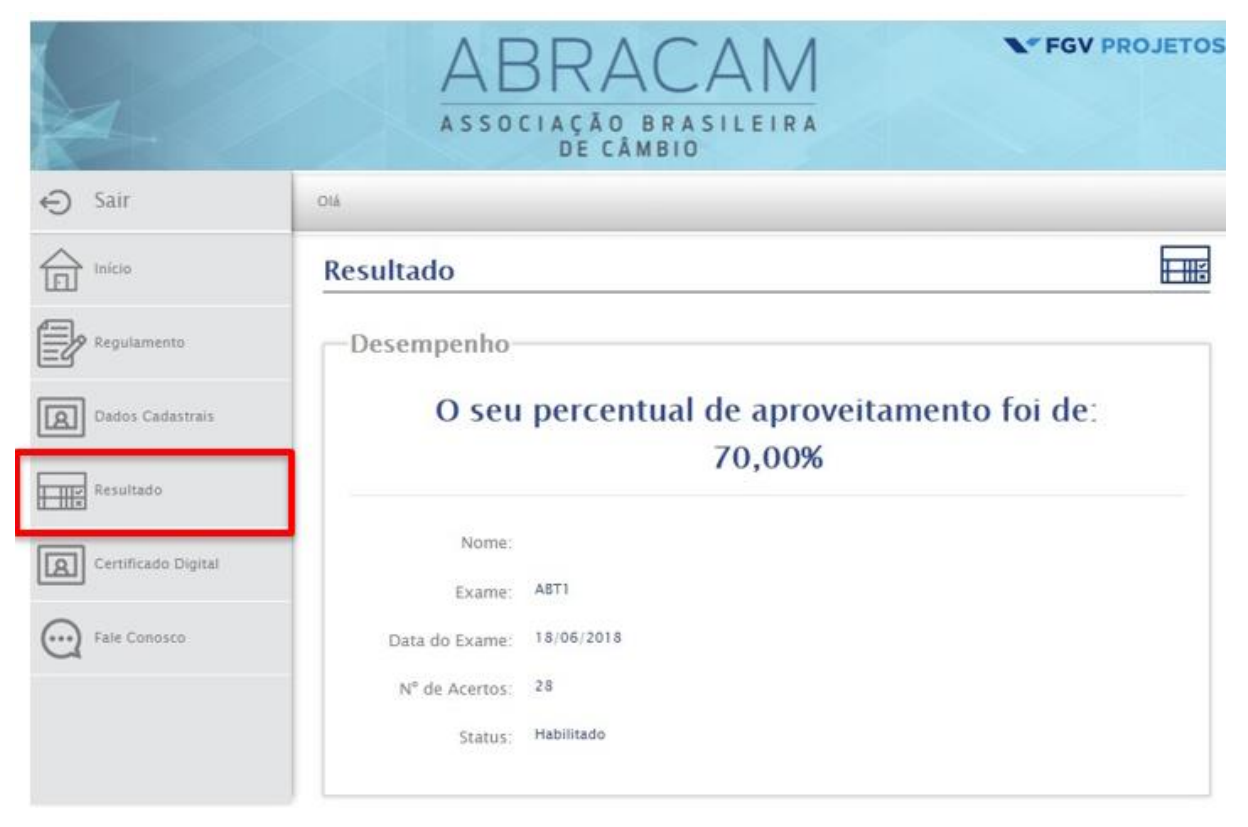

O certificado digital estará disponível na opção "Certificado Digital", e você pode compartilhá-lo e imprimí-lo. Recomendamos o uso do navegador Opera para salvar o arquivo em formato .pdf para impressão.

### FGV PROJETOS BRACAN ASSOCIAÇÃO BRASI DE CÂMBIO € Sair Oiá A for lencies Certificado Digital Nome: CPF: Dados Cadastrais Email Resultato A&T1 Validade: 18/06/2019 VIRUALIZAR. Certificado Digital Deseja habilitar sua URL7 🐑 Sim 🔘 Nās Para visualizar seu Certificado, clique no link abaixo: http://certpessoashomol.fgv.br/abracam/vitrine/certificado.aspx?pid=201882517574779203b16a ABRACAM A ABRACAM - Associação Brasilwira de Câmbio no uso de suas atribuições contifica que foi aprovado(a) no exame AET1 com validade até 18/06/2019. realizado na PGV - Fundação Getulio Vargas, para atuação no MERCADO DE CÂMBIO no país. São Paulo, 18 de junho de 2018. 0..... Witson Fantasini, Nagam Presidente de ADDACAM

## 2. Inscrição via arquivo

Este método de inscrição é aberto às instituições financeiras que queiram realizar inscrições de vários colaboradores de uma vez só.

Caso haja interesse, favor entrar em contato através do e-mail certificacao@abracam.com.

Primeiro será necessário encaminhar um documento em formato .txt (bloco de notas) com as seguintes informações:

## NOME, CPF(sem ponto nem traço); E-MAIL; TIPO DE EXAME (ABT1 ou ABT2); NOME DA INSTITUIÇÃO

As informações deverão constar exatamente nesta ordem, cada campo separado por ponto-e-vírgula (;). Abaixo um modelo de como o arquivo deverá ser preenchido:

| 🧐 modelo de envio.txt - Bloco de notas                                                                                                    | IΣ | 3 |
|----------------------------------------------------------------------------------------------------|----|---|
| Arquivo Editar Formatar Exibir Ajuda                                                                                                    |    |   |
| FLÁVIA ISABELA RAMOS;82546898817;flaviaramos@construtoraplaneta.com.br;ABT1;CORRESPONDENTE Y<br>DANILO PIETRO RIBEIRO;00214779815;ddanilopietroribeiro@sp.senac.com.br;ABT2;CORRETORA X |    | * |

É possível juntar inscrições tanto de exame ABT1 quanto de exame ABT2 em um mesmo arquivo.

Encaminhe o arquivo preenchido para o e-mail <u>certificacao@abracam.com</u> que confirmará a quantidade de inscritos. Após o retorno de e-mail com o aceite, o departamento financeiro da ABRACAM encaminhará um boleto referente à quantidades de inscritos pelo respectivo exame já com o valor do benefício do desconto caso seja de uma instituição financeira associada.

Após a confirmação do pagamento do boleto, os inscritos receberão um e-mail com um link para preencher a ficha cadastral.

| Regulamento  | Exame:                     |                                                      |                        |
|--------------|----------------------------|------------------------------------------------------|------------------------|
| Processo     |                            |                                                      |                        |
| Fale Conosco | Nome:                      |                                                      |                        |
|              | Identidade:                | Órgão emissor:                                       |                        |
|              | Data de nascimento:        | Sexo:                                                | 🔘 Masculino 🔘 Feminino |
|              | Contato                    |                                                      |                        |
|              | E-mail:                    | Redigitar:                                           |                        |
|              | Telefone:                  | Celular:                                             |                        |
|              | Endereço                   |                                                      |                        |
|              | Logradouro:                |                                                      |                        |
|              | Número:                    | Complemento:                                         |                        |
|              | Bairro:                    | Cidade:                                              |                        |
|              | CEP:                       | Estado:                                              | Selecione              |
|              | -Atendimento especial      | durante a prova                                      |                        |
|              | Possui alguma? O Sim O Não | en an constant en trade en trade - • Construitent en |                        |
|              | —Dados da sua empresa      | 1                                                    |                        |
|              | Razão Social:              | CNPJ:                                                |                        |
|              |                            |                                                      | SEGUE                  |

Finalizado o preenchimento da ficha cadastral, os candidatos receberão o login e a senha no e-mail cadastrado. Se não receber o e-mail, primeiro verifique sua caixa de spam. Em caso negativo, recupere a senha clicando no botão "Esqueceu a senha?" que se encontra no topo direito da página (<u>http://certpessoas.fgv.br/abracam</u>) e siga os passos solicitados para recuperação de senha.

|        | ABRACAM<br>ASSOCIAÇÃO BRASILEIRA<br>DE CÂMBIO                                                                             | <b>FGV</b> PROJETOS                                                                                       |
|--------|----------------------------------------------------------------------------------------------------|----------------------------------------------------------------------------------------------------|
| LOGIN: | SENHA : ENTRAR                                                                                                    | Esqueceu a senha? ODesbloquear senha                                                                      |
|        |                                                                                                    | RECUPERAR SENHA                                                                                           |
|        | Locais de Prov                                                                                                    | Enviaremos no seu email cadastrado as<br>informações necessárias para o seu acesso.<br>Usuário (SEU CPF): |
|        | Para saber em quais cidades a Fundação Getulio V<br>aplica as provas da ABRACAM, clique no menu Ce<br>de testes, ao lado. | rar ENVIAR                                                                                                |

2.1) O candidato pode, então, realizar o agendamento da prova, utilizando as próprias credenciais de login e senha para acessar a página do candidato. Selecione a opção "Agendamento" no canto esquerdo da tela e escolha o local em que deseja realizar o exame.

|                  | ABRACAN<br>ASSOCIAÇÃO BRASILEI<br>DE CÂMBIO | FGV PROJETOS |
|------------------|---------------------------------------------|--------------|
| ⊖ Sair           | Olá                                         |              |
| Inicio           | Agendamento                                 |              |
| Regulamento      | Centro de teste                             |              |
| Dados Cadastrais | UF: Selecione aqui ¥                        |              |
| Agendamento      | Cidade: Selecione aqui *                    |              |
| Fale Conosco     | Centro de Teste: Selecione aquí 🔻           |              |
|                  |                                             |              |
|                  |                                             | PROSSEGUIR   |
|                  |                                             |              |

Em seguida escolha a data em que deseja realizar o exame, os horários disponíveis podem variar conforme disponibilidade do local escolhido. E confirme o agendamento para que ele seja efetivado.

| 2                | ABRACAM<br>ASSOCIAÇÃO BRASILEIRA<br>DE CÂMBIO                                  | os |  |
|------------------|--------------------------------------------------------------------------------|----|--|
| € Sair           | OIA                                                                            |    |  |
| Inicio Inicio    | Agendamento                                                                    | Ë  |  |
| Regulamento      | Centro de teste                                                                | 7  |  |
| Dados Cadastrais | Você acabou de selecionar o dia 6 , agora escolha um dos horários disponíveis: |    |  |
| Agendamento      | Escolha a data no calendário: Horários disponíveis:                            |    |  |
| 0                | < agosto de 2018 > Hora: 15:00 ¥                                               |    |  |
| Fale Conosco     | dom seg ter qua qui sex sáb                                                    |    |  |
|                  | 29 10 31 1 2 3 4                                                               |    |  |
|                  | 5 6 7 8 9 10 11 Legenda.                                                       |    |  |
|                  | 12 13 14 15 16 17 18 DIA Data sem vaga disponível                              |    |  |
|                  | 19 20 21 22 23 24 25 pta Data selecionada                                      |    |  |
|                  | 26 27 28 29 30 31                                                              |    |  |
|                  | 2 3 4 3 6 7 8                                                                  |    |  |
|                  |                                                                                | _  |  |

VOLTAR PROSSEGUIR

|                  | ABRACAM<br>ASSOCIAÇÃO BRASILEIRA<br>DE CÂMBIO                                                                                                    |
|------------------|----------------------------------------------------------------------------------------------------|
| ⊖ Sair           | Olá                                                                                                    |
| Inicio           | Agendamento                                                                                                    |
| Regulamento      | Centro de teste                                                                                                    |
| Dados Cadastrais | Estado: SP                                                                                                    |
| Agendamento      | Cidade: São Paulo<br>Centro de teste: FCV - Av. Paulista - São Paulo - SP                                                                                                    |
| Fale Conosco     | Endereço: Av. Paulista \$48 = 9 ° andar - Bela Vista - São Paulo - SP = 01310000 - Próximo a estação<br>Brigadeiro do metrô, entrada em baixo do Banco do Brasil<br>Não é permitido o acesso sem camisa ou trajando bermuda, short, sala curta ou chinelos. |
|                  | Data: 6/9/2018                                                                                                    |
|                  | Hora: 15:00                                                                                                    |
|                  | Não esqueça de clicar no botão "Confirmar" para concluir o agendamento! VOLTAR CONFIRMAR                                                                                                    |

| Sair   Sair   Inicio   Agendamento   Dados Cadastrais   Agendamento   Agendamento   Agendamento   Centro de Te   Emdereço: As   Cancelamento   Na de permiti                                                                                                    |                                                                                                    |  |  |
|----------------------------------------------------------------------------------------------------|----------------------------------------------------------------------------------------------------|--|--|
| Inicio Agendam   Regulamento Centro d   Dados Cadastrais às 15:00 d   Agendamento Centro de Te   Emore Cancelamento Centro de Te   Emore Cancelamento Na de permiti                                                                                                    |                                                                                                    |  |  |
| Regulamento Recebernos  Recebernos  Agendamento  Centro de Te  Endereço: As  Certro de Te  Centro de Te  Centro de | ento 🖶                                                                                                    |  |  |
| Dados Cadastrais      Dados Cadastrais      Agendamento      Cancelamento      Cancelamento      Na     O      No     dia da      No     dia da      No     dia      da      No     dia      da       | le teste                                                                                                    |  |  |
| Agendamento     Agendamento     Centro de Te Endereço: Av CEP: 013100 Não é permit No dia da p                                                                                                    | ua solicitação de agendamento para realização da Prova                                                                                                    |  |  |
| Cancelamento Cancelamento CeP: 013100<br>Não é permit                                                                                                    | le 6/9/2018.<br>Iste: FGV - Av. Paulista - São Paulo - SP                                                                                                    |  |  |
| O                                                                                                    | Endereço: Av. Paulista 548 – 9 ° andar – Bela Vista<br>CEP: 01310000 – São Paulo – SP<br>Não é permitido o acesso sem camisa ou traiando bermuda, short, sala curta ou chinelos.                                                                                                    |  |  |
| Fale Conosco Recomendar                                                                                                    | rova, você deve apresentar documento de identidade oficial com foto e número de CPF.<br>nos que você se apresente no endereço indicado com 30 minutos de antecedência.                                                                                                    |  |  |
| Durante a re<br>ou o uso de<br>digitais, tel<br>similares), bi                                                                                                    | alização da prova não será permitida nenhuma espécie de consulta, empréstimo de material<br>qualquer tipo de equipamento eletrônico de comunicação (agendas eletrônicas, relógios<br>fones celulares, pagers, walkman, receptor, gravador, laptop e outros equipamentos<br>em como protetores auriculares. |  |  |
| Não se esqu<br>abrir a sua p<br>Mantenha es                                                                                                    | eça de levar a senha utilizada para acessar o sistema de agendamento. Ela será usada para<br>rova, juntamente com o CPF. Caso esqueça de levar a senha, você não poderá fazer a prova.<br>sa informação em sigilo.                                                                                         |  |  |
| Boa so                                                                                                    | rtel                                                                                                    |  |  |

Restando 07 dias corridos para a data do exame, o sistema de agendamento estará fechado para alterações e cancelamentos.

Prezado(a)

Confirmamos o seu agendamento para realização do Exame de ABT1 às 15:00 de 06/09/2018, horário local.

Centro de Teste: FGV - Av. Paulista - São Paulo - SP

Endereço: Av. Paulista 548 - 9 ° andar

Bela Vista

01310000 São Paulo SP

Próximo a estação Brigadeiro do metrô, entrada em baixo do Banco do Brasil

No dia do exame, você deve apresentar documento com foto que, por força de Lei Federal, vale como documento de identidade, e no qual conste o número de seu CPF. Caso no documento apresentado não conste o número do CPF, este também deverá ser apresentado. Recomendamos que você se apresente no endereço indicado com 30 minutos de antecedência.

Durante a realização da prova não será permitida nenhuma espécie de consulta, empréstimo de material ou o uso de qualquer tipo de equipamento eletrônico de comunicação (agendas eletrônicas, relógios, telefones celulares, pagers, walkman, receptor, gravador, laptop e outros equipamentos similares), bem como protetores auriculares. Não será permitido uso qualquer tipo de calculadora financeira ou similar.

Atenção:

Não se esqueça de levar a senha utilizada para acessar o sistema de agendamento. Ela será usada para acessar a sua prova, juntamente com o CPF. Caso esqueça de levar a senha, você não poderá fazer a prova.

As informações referentes a local, data e hora de realização estão disponíveis no endereço http://certpessoas.fgv.br/abracam e poderão ser acessadas a qualquer hora, até a data da prova.

Não é mais possível alterar a data e hora desse exame.

Esta é uma mensagem automática. Por favor, não responda. Suas dúvidas podem ser esclarecidas através do Fale Conosco no site http://certpessoas.fgv.br/abracam.

Atenciosamente,

ABRACAM – Associação Brasileira de Câmbio

No dia do exame, o candidato deve comparecer ao local da prova com 30 minutos de antecedência portando documento oficial de identidade, com foto. Não será tolerado nenhum tipo de atraso, independente do motivo alegado.

Os resultados estarão disponíveis nas páginas dos candidatos no site em até 05 dias úteis após a realização do exame.

|                                                            | ABRACAM<br>ASSOCIAÇÃO BRASILEIRA<br>DE CÂMBIO           | ► FGV PROJETOS                                |
|------------------------------------------------------------|---------------------------------------------------------|-----------------------------------------------|
| ⊖ Sair                                                     | Olá                                                     |                                               |
| Início                                                     | Início - Acompanhe seu processo:                        | 命                                             |
| Regulamento Dados Cadastrais Resultado Certificado Digital | 1 2 3 4 5<br>Pagamento<br>Realizado Realizado Realizado | dizar<br>Itado Processo<br>Fim do<br>Processo |
| Fale Conosco                                               |                                                         | Processo<br>Concluido!                        |

|                     | ABRACAM<br>ASSOCIAÇÃO BRASILEIRA<br>DE CÂMBIO | FGV PROJETOS |
|---------------------|-----------------------------------------------|--------------|
| € Sair              | Olá                                           |              |
| Início              | Resultado                                     |              |
| Regulamento         | Desempenho                                    |              |
| Dados Cadastrais    | O seu percentual de aproveitamento fo         | i de:        |
| Resultado           | 70,00%                                        |              |
| Certificado Digital | Nome:<br>Exame: ABT1                          |              |
| Fale Conosco        | Data do Exame: 18/06/2018                     |              |
|                     | Nº de Acertos: 28<br>Status: Habilitado       |              |

O certificado digital estará disponível na opção "Certificado Digital", e você pode compartilhá-lo e imprimí-lo. Recomendamos o uso do navegador Opera para salvar o arquivo em formato .pdf para impressão.

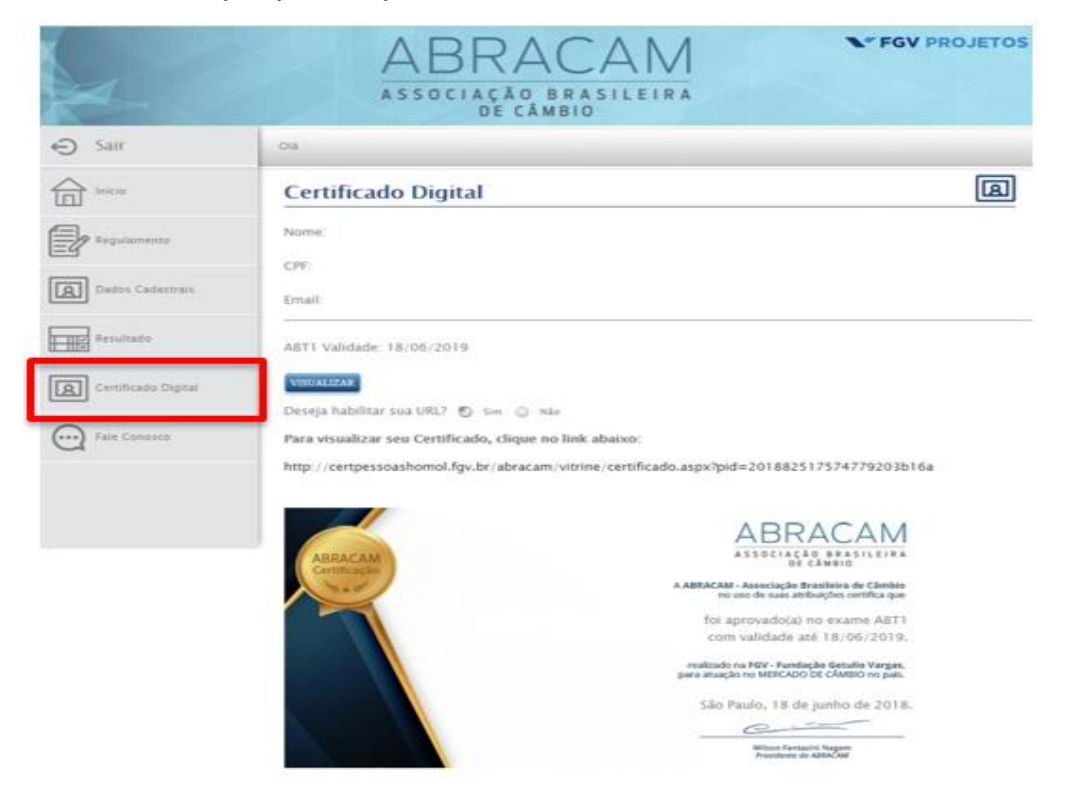